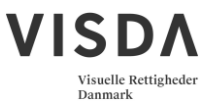

# Find ophavsmand til billede vha. Google

### Metode 1: Hvis billedet er fundet på en hjemmeside på nettet i browseren "Google Chrome"

- 1. Vi anbefaler at bruge Google Chrome til denne søgning, da du skal benytte Googles egen billedsøgning, der kun er muligt i Google Chrome. Benytter du en anden browser, kan du blot kopiere web-adressen over til Google Chrome og starte derfra.
- 2. Højreklik på det pågældende billede
- 3. Vælg: "Søg efter billede på Google"

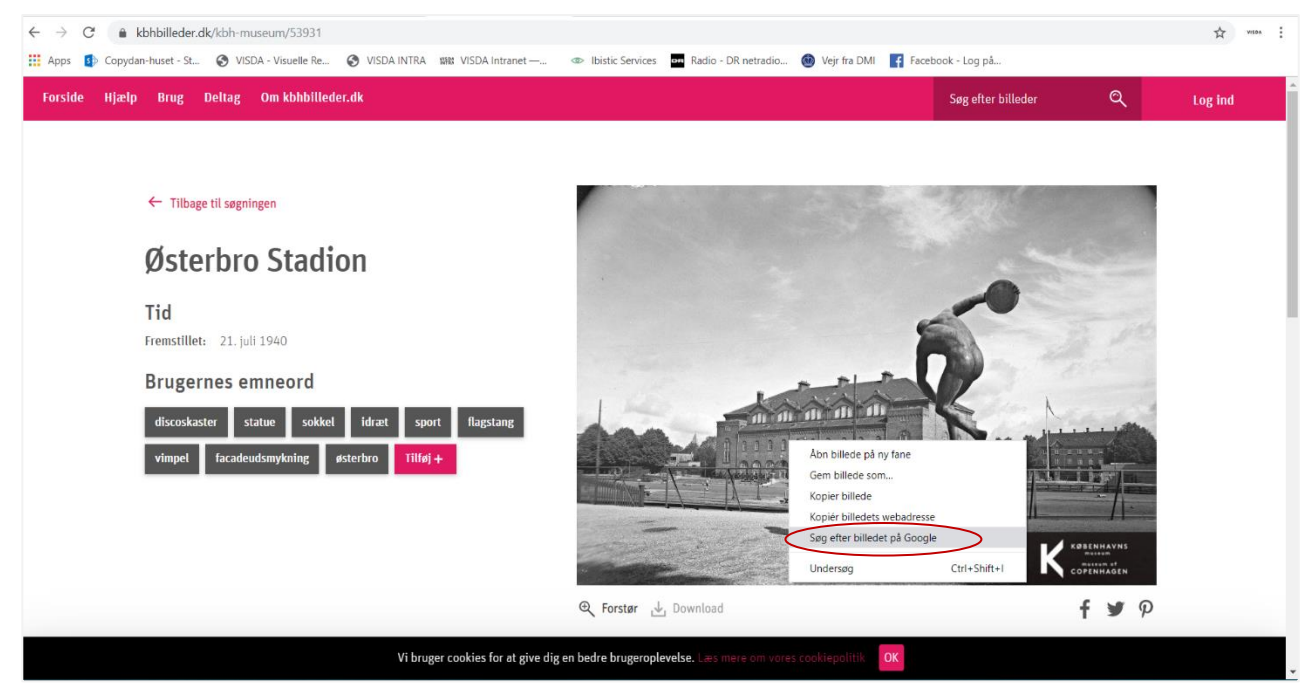

4. En ny fane åbnes. Her ser du resultatet af googlesøgningen for det pågældende billede.

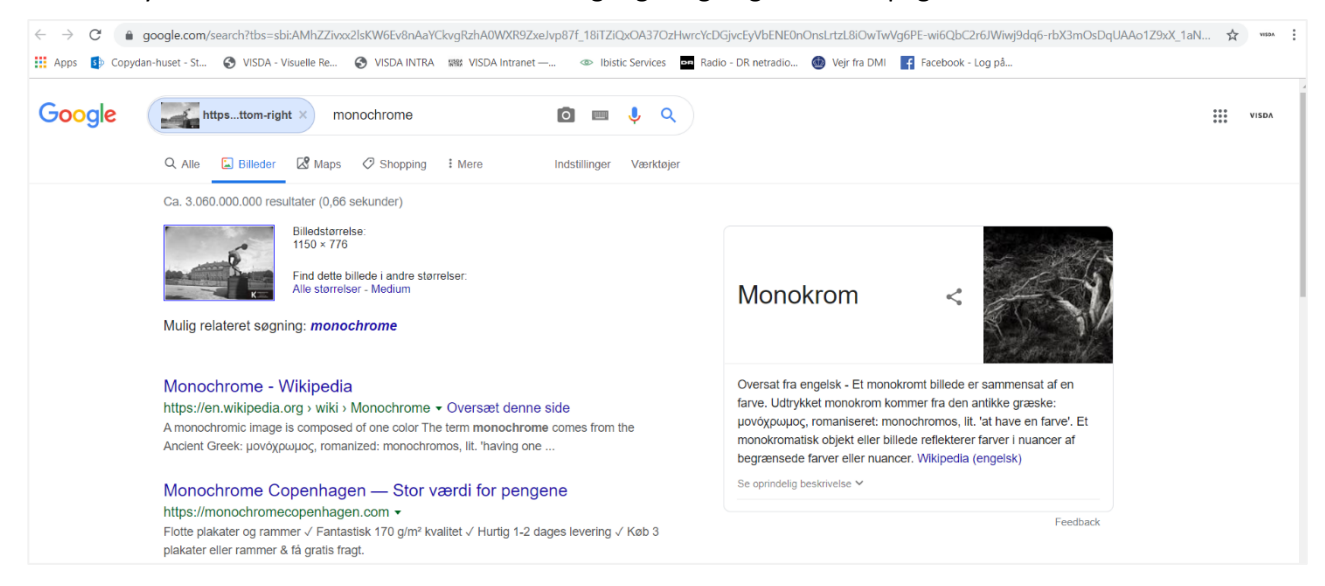

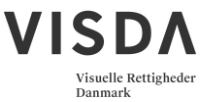

Metode 2: Hvis billedet er fundet i en anden browser, og/eller du har gemt billedet som en fil på computeren.

1. Gå ind på Google og tryk på "Billeder" i højre hjørne

| ← → C ( 🔒 google.com/webhp?hl=da8sa=X&ved=0ahUKEwisxMuL01zmAhUQ3qQKHRv0CnsQPAgH                                                                                |             | ☆          | VISDA       |
|----------------------------------------------------------------------------------------------------|-------------|------------|-------------|
| 🗱 Apps 😰 Copydan-huset - St 🔇 VISDA - Visuelle Re 🔇 VISDA INTRA 🗰 VISDA Intranet — 👁 Ibistic Services 🧰 Radio - DR netradio 🚳 Vejr fra DMI 👔 Facebook - Log på |             |            |             |
|                                                                                                    | Gmai Bil    | illeder    | VISDA       |
|                                                                                                    |             |            |             |
| Google                                                                                                    |             |            |             |
| ۹ 🗖 🎍                                                                                                    |             |            |             |
| Google-sogning Jeg prøver lykken                                                                                                    |             |            |             |
| Google er tilgængelig på: Faroyskt                                                                                                    |             |            |             |
|                                                                                                    |             |            |             |
|                                                                                                    |             |            |             |
| Danmark                                                                                                    |             |            |             |
| Annoncering Ertwerv Om Sådan fungerer Google Segning                                                                                                    | Privatliv N | Vilkår Ind | Istillinger |

#### 2. Tryk derefter på kameraikonet

| $\leftarrow \rightarrow C$ ( $\hat{a}$ google.dk/imghp?hl=da&tab=wi8kauthuser=0&ogbl                                                                                                    | ☆                    | VISDA       |
|----------------------------------------------------------------------------------------------------|----------------------|-------------|
| 👬 Apps 🚯 Copydan-huset - St 🔇 VISDA - Visuelle Re 🔇 VISDA INTRA 🗱 VISDA Intranet — 👁 Ibistic Services 🧰 Radio - DR netradio 🚳 Vejr fra DMI 🗗 facebook - Log på                                                                                                    |                      |             |
| Fig. Apps D Copydan-huset - St O VISDA - Visuelle Re VisDA INTRA sets VISDA Intranet Interview of the lastic Services Radio - DR netradio Visuelle Re Radio - DR netradio Reference of the lastic Service Radio - DR netradio Reference of the lastic Service Radio - DR netradio - DR netradio - DR |                      | VISDA       |
| Danmark                                                                                                    |                      |             |
| Annoncering Erhverv Om Sådan fungerer Google Sagning                                                                                                    | Privatliv Vilkår Ind | istillinger |

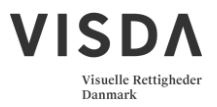

3. Vælg "Upload et billede" og dernæst "Vælg fil"

| 🔢 Apps 🕼 Copydan-huset - St 📀 VISDA - Visuelle Re 🚱 VISDA INTRA 🕬 VISDA Intranet — 🐵 Ibistic Services 🔤 Radio - DR netradio 😬 Vejr fra DMI 🛐 Facebook - Log på | VISDA     |
|----------------------------------------------------------------------------------------------------|-----------|
|                                                                                                    | VISDA     |
| Seg effer billede stedet for en tekst. Præv at trække et billede hertil.<br>Indsæt billedets webadresse Upload et billede 1<br>Vælg Ter er ikke valgt nogen fa |           |
| Danmark Annonceina Ertwey Om Siden fungerer Goole Samin                                                                                                    | tillinger |

4. Find billedfilen og tryk "Åben". Herefter vil resultatet af din søgning vise sig på siden.

| s D Copydan-huset - St S VISDA - Visuelle Re | کا الالک الالک ال                                                                                                    | R netradio 🚇 Vejr fra DMI 🛛 😭 Facebook - Log på | A |
|----------------------------------------------|----------------------------------------------------------------------------------------------------|-------------------------------------------------|---|
|                                              |                                                                                                    |                                                 |   |
|                                              | S Abn                                                                                                    | ×                                               |   |
|                                              | $\leftarrow \rightarrow \checkmark \uparrow$ ] > Denne pc > Billeder > Gemte billeder                                                                                                    | ✓ Ŭ Søg i Gemte billeder 🖉                      |   |
|                                              | Organiser • Ny mappe                                                                                                    | <b>•</b> • <b>• •</b>                           |   |
|                                              | Overforster *     Billeder      Overforster *     Billeder      Overforster *     Billeder      Overforster *     Billeder      Overforster *     Billeder      Overforster *     Billeder      Overforster      Social Statement      Social Statement      Social |                                                 |   |
|                                              | Filnavn: Billed_Østerbrojpg                                                                                                    | ✓ Alie filer (*.*) ✓<br>Abn Annuller            |   |
| nark                                         |                                                                                                    |                                                 |   |
| PLAN IN                                      |                                                                                                    |                                                 |   |

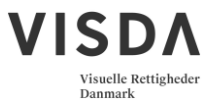

## Hvornår er søgningen grundig nok?

For at lave en grundig søgning skal du gennemgå alle relevante søgeresultater, der viser sig på den første side på google, når du har søgt billedet frem<sup>1</sup>.

# Hvad gør jeg, når jeg finder oplysninger på rettighedshaveren?

• Hvis du har fundet navn *og* kontaktoplysninger på rettighedshaveren, skal du selv kontakte vedkommende.

## Hvad gør jeg, hvis jeg ikke finder oplysninger på rettighedshaveren?

Hvis du *ikke* har fundet navnet på ophavsmanden ved søgningen, eller du *kun* har fundet navnet på ophavsmanden, men uden kontaktoplysninger på rettighedshaveren, skal du sende en ansøgning til VISDA. Du finder ansøgningsskemaet på vores hjemmeside ved at følge linket her: https://visda.dk/bruger-du-billeder

Har din virksomhed en aftale med VISDA i forvejen, skal du blot registrere din brug af billedet på vanlig vis.

<sup>&</sup>lt;sup>1</sup> Vi gør opmærksom på, at du skal være påpasselig med at gå ind på hjemmesider, som du ikke har tillid til.